## MachMaker www.machmaker.pl

## INSTRUKCJA INSTALACJII ZADAJNIKA XHC-WHB04B W LINUXCNC NA SYSTEMIE DEBIAN 7 WHEEZY

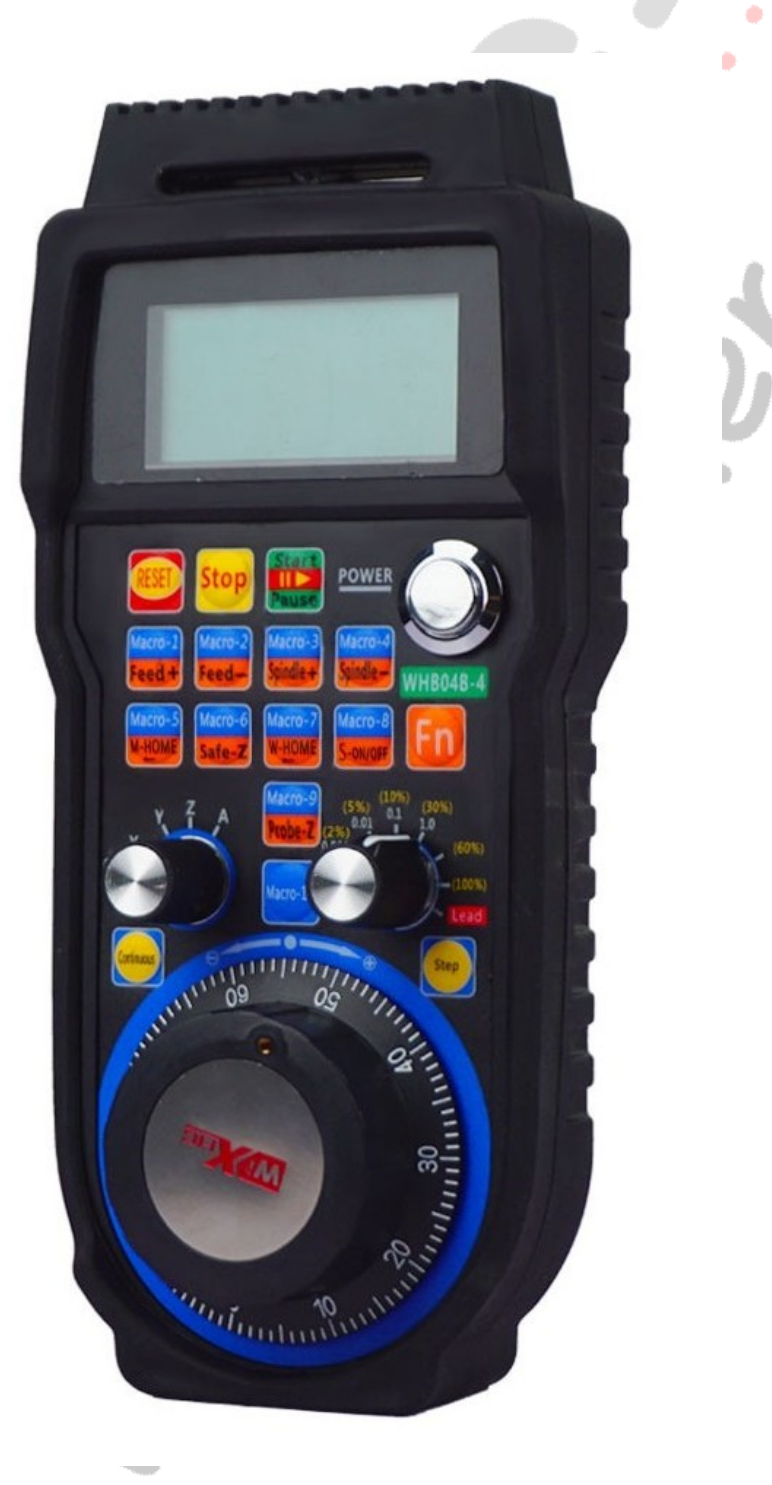

Do instalacji Zadajnika WHB04B potrzebujemy komputer z zainstalowanym i działającym LinuxCNC na systemie Debian7 i ze stabilnym połączeniem z internetem.

**Z urządzeniem firma MachMaker dostarcza spakowany katalog** xhc-whb04b-6 DEB7 LCNC2\_9.zip. **Należy go rozpakować w wygodnym miejscu (np. na pulpicie).** 

Otwieramy terminal i wpisujemy sudo nano /etc/apt/sources.list

#### Usówamy zawartość otwartego pliku i wklejamy

deb http://archive.debian.org/debian wheezy main contrib non-free
deb-src http://archive.debian.org/debian wheezy main contrib non-free
# deb http://archive.debian.org/debian wheezy/updates main contrib non-free
# deb-src http://archive.debian.org/debian wheezy/updates main contrib non-free
deb http://archive.debian.org/debian wheezy/updates main contrib non-free
deb-src http://archive.debian.org/debian.security wheezy/updates main contrib non-free
deb-src http://archive.debian.org/debian.security/wheezy/updates main contrib non-free

Zapisujemy (Ctrl + o i enter) i zamykamy (Ctrl + x)

Następnie wpisujemy

sudo apt-get clean

sudo apt-get install debian-archive-keyring

sudo apt-get update -o Acquire::Check-Valid-Until=false

sudo apt-get install dirmngr software-properties-common gnome-commander git usbutils

# Podłączamy odbiornik USB naszego zadajnika do gniazda USB komputera. W terminalu wpisujemy następujące polecenie:

lsusb

| jann | awra | acaj@jar | nnawra | acaj | :~\$ lsusb |                                            |
|------|------|----------|--------|------|------------|--------------------------------------------|
| Bus  | 003  | Device   | 003:   | ID   | 090c:1000  | Silicon Motion, Inc Taiwan (formerly Feiya |
| echn | olog | y Corp.  | .) Fla | ash  | Drive      |                                            |
| Bus  | 003  | Device   | 001:   | ID   | 1d6b:0002  | Linux Foundation 2.0 root hub              |
| Bus  | 007  | Device   | 001:   | ID   | 1d6b:0001  | Linux Foundation 1.1 root hub              |
| Bus  | 006  | Device   | 002:   | ID   | 10ce:eb93  | Silicon Labs                               |
| Bus  | 006  | Device   | 001:   | ID   | ld6b:0001  | Linux Foundation 1.1 root hub              |
| Bus  | 005  | Device   | 002:   | ID   | 89e5:101b  |                                            |
| Bus  | 005  | Device   | 001:   | ID   | 1d6b:0001  | Linux Foundation 1.1 root hub              |
| Bus  | 001  | Device   | 003:   | ID   | 046d:09b2  | Logitech, Inc. Fujitsu Webcam              |
| Bus  | 001  | Device   | 001:   | ID   | 1d6b:0002  | Linux Foundation 2.0 root hub              |
| Bus  | 004  | Device   | 002:   | ID   | 1199:6832  | Sierra Wireless, Inc. MC8780 Device        |
| Bus  | 004  | Device   | 001:   | ID   | 1d6b:0001  | Linux Foundation 1.1 root hub              |
| Bus  | 002  | Device   | 002:   | ID   | 0c24:000f  | Taiyo Yuden Bluetooth Device (V2.0+EDR)    |
| Bus  | 002  | Device   | 001:   | ID   | ld6b:0001  | Linux Foundation 1.1 root hub              |
| jann | awra | acaj@jar | nnawra | acaj | :~\$       |                                            |

Wyświetli się lista urządzeń a między innymi nasze urządzenie (zaznaczone w czerwonej ramce). Jeśli urządzenie się nie wyświetla, to należy sprawdzić czy jest poprawnie podłączone lub ewentualnie uruchomić ponownie komputer i powrócić do polecenia lsusb)

W ramce żółtej znajduje się adres naszego urządzenia. W tym przypadku jest to adres 10ce:eb93. Jeśli wyświetli się taki właśnie adres, to nic nie trzeba zmieniać ponieważ taki zapisany jest w pliku konfiguracyjnym. Jeśli natomiast znajduje się tam inny adres, to należy wejść do dostarczonego katalogu xhc-whb04b-6 DEB9 LCNC2\_9 i w edytorze tekstu otworzyć plik 99-xhc-whb04b-6.rules.

**Należy zmienic wartości odpowiedzialne za adres i zapisać plik:** *ATTR{idProduct}=="eb93", ATTR{idVendor}=="10ce", MODE="0666", OWNER="root", GROUP="plugdev"* 

Ponieważ na LinuxCNC 2.7 występują problemy z załadowaniem modułu zadajnika XHC, czeka nas teraz instalacja wersji 2.9.0 LinuxCNC. Wczesniej jeszcze zapisujemy np. w formie archiwum aktualną konfigurację (ustawienia) dla swojej maszyny. Następnie otwieramy nowy terminal i wpisujemy:

sudo apt-key adv --keyserver hkp://keys.gnupg.net --recv-key EF1B07FEE0EE663E sudo nano /etc/apt/sources.list.d/linuxcnc-buildbot.list

#### i wklejamy:

*deb http://buildbot.linuxcnc.org/ wheezy master-rt deb-src http://buildbot.linuxcnc.org/ wheezy master-rt* 

### Zapisujemy (Ctrl + o i enter) i zamykamy (Ctrl + x)

sudo apt-get update -o Acquire::Check-Valid-Until=false

sudo apt-get install linuxcnc

Uruchom LinuxCNC z<mark>e s</mark>woją d<mark>zia</mark>łając<mark>ą</mark> konfiguracją.

#### UWAGA!

Jeśli uruchomimy wbudowany w LinuxCNC kreator np. Stepconf Wizard to nadpisze on plik .ini i trzeba go zaktualizować na nowo.

Uruchamiamy menadżer plików z uprawnieniami administratora wpisując w terminal: *sudo gnome-commander* 

Kopiujemy dostarczony plik 99-xhc-whb04b-6.rules do katalogu /etc/udev/rules.d/

#### Zamykamy gnome-commander

Następnie w terminalu uruchom polecenie sudo udevadm trigger Zamykamy terminal

#### Uruchamiany nowy terminal w katalogu użytkownika i wpisujemy:

*sudo git clone https://github.com/LinuxCNC/linuxcnc linuxcnc-dev* **W katalogu użytkownika powstanie nowy katalog** *linuxcnc-dev* 

#### **Uruchamiamy menadżer plików z uprawnieniami administratora wpisując w terminal:** *sudo gnome-commander*

Kopiujemy dostarczony katalog hc-whb04b-6 do katalogu linuxcnc-dev/src/hal/user\_comps/

**Przez gnome-commander wchodzimy do katalogu** *linuxcnc-dev/src/* **W edytorze tekstu otwieramy plik** *Makefile* 

Odszukujemy sekcję *SUBDIRS* i wklejamy ścieżkę do naszego hal

hal/user\_comps/xhc-whb04b-6 \

| 24    | SUBDIRS := \                                                                              |
|-------|-------------------------------------------------------------------------------------------|
| 25    | libnml/linklist libnml/cms libnml/rcs libnml/inifile libnml/os intf \                     |
| 26    | libnml/nml libnml/buffer libnml/posemath libnml \                                         |
| 27    |                                                                                           |
| 28    | ,                                                                                         |
| 29    | rtani/examples/extint rtani/examples/fifo rtani/examples rtani \                          |
| 30    |                                                                                           |
| 31    | hal/components hal/drivers hal/drivers/mesa-hostmot2 \                                    |
| 32    | hal/user comps/devices hal/user comps/mb2hal \                                            |
| 33    | hal/user comps hal/user comps/vismach hal/user comps/vfs11 vfd hal/classicladder hal/util |
| 34    | hal/user comps/vfdb vfd hal/user comps/wi200 vfd \                                        |
| 35    | hal/user_comps/huanyang-vfd                                                               |
| 36    | hal/user_comps/xbc-wbb04h-6 \                                                             |
| 37    |                                                                                           |
| 38    | emc/usr intf/axis emc/usr intf/touchy emc/usr intf/stepconf emc/usr intf/nocconf \        |
| 30    | emc/usr_intf/oremlin_emc/usr_intf/oscreen_emc/usr_intf/ovui_emc/usr_intf/otvon            |
| 40    | emc/usr_intf/greaccapy )                                                                  |
| 41    | emc/usr_intf emc/nml intf emc/task emc/intask emc/kinematics emc/th emc/cantern \         |
| 42    | emc/ustion emc/ini emc/rs274ngc emc/cai emc emc/uthendices emc/th emc/canterp (           |
| 13    | emc/motion_logger \                                                                       |
| . 4.3 |                                                                                           |

### Zapisujemy i zamykamy plik Makefile.

Zamykamy gnome-commander

# Otwieramy nowy terminal i wklejamy kolejno polecenia, zatwierdzamy enterem, potwierdzamy jeśli konieczne.

# sudo apt-get install autoconf automake pkg-config libgtk-3-dev autoconf autogen libmodbus-dev libusb-1.0-0-dev

sudo apt-get update -o Acquire::Check-Valid-Until=false sudo apt-get install libboost-python-dev netcat libmodbus-dev yapps2 libudev-dev tcl8.5-dev tk8.5-dev libreadline-gplv2-dev asciidoc dblatex docbook-xsl dvipng graphviz groff imagemagick inkscape python-lxml source-highlight texlive-extra-utils texlive-font-utils texlive-fonts-recommended texlivelang-cyrillic texlive-lang-french texlive-lang-german texlive-lang-polish texlive-lang-spanish texlivelatex-recommended w3c-linkchecker xsltproc python-dev libxmu-dev libglu1-mesa-dev libgl1-mesa-dev libgtk2.0-dev intltool python3-tk libusb-1.0-0-dev sudo apt-get install linux-headers-\$(uname -r)

cd linuxcnc-dev/src sudo ./autogen.sh sudo ./configure sudo make sudo make setuid Uruchamiamy menadżer plików z uprawnieniami administratora wpisując w terminal:

sudo gnome-commander

**Kopiujemy wygenerowany plik bin** *xhc-whb04b-6* **z katalogu** */linuxcnc-dev/bin/* **do katalogu** */usr/ bin/* 

zamykamy gnome-commander

Zamykamy wszystko i otwieramy nowy terminal

W terminalu wpisujemy:

sudo udevadm trigger

Może to spowodować chwilowe przyblokowanie systemu, należy cierpliwie poczekać. Następnie wklejamy w terminal:

halrun

Jeśli halrun będzie działać, wklejamy następnie

*loadusr xhc-whb04b-6* 

```
jannawracaj@jannawracaj:~$ sudo udevadm trigger
[sudo] hasło użytkownika jannawracaj:
jannawracaj@jannawracaj:~$ halrun
halcmd: loadusr xhc-whb04b-6
```

i klikamy Enter.

Uruchamiamy nasz zadajnik i kręcimy kółkiem lub wciskamy przyciski, powinny się pojawiać w terminalu sygnały od zadajnika.

```
ode=0x00}
pndnt handwheel total counts {counts=0 activeCounter=0 isLeadActive=0}
pndnt handwheel total counts {counts=0 activeCounter=0 isLeadActive=0}
pndnt handwheel total counts {counts=0 activeCounter=0 isLeadActive=0}
pndnt handwheel total counts {counts=0 activeCounter=0 isLeadActive=0}
pndnt button pressed event metaButton={key={code=0x0b text='s-on-off' altText=
macro-8'} modifier={code=0x00 text='' altText=''}}
pndnt handwheel total counts {counts=0 activeCounter=0 isLeadActive=0}
pndnt button released event metaButton={key={code=0x0b text='s-on-off'
                                                                       altText=
macro-8'} modifier={code=0x00 text='' altText=''}}
pndnt handwheel total counts {counts=0 activeCounter=0 isLeadActive=0}
pndnt button pressed event metaButton={key={code=0x09 text='safe-z' altText='m
cro-6'} modifier={code=0x00 text='' altText=''}}
pndnt handwheel total counts {counts=0 activeCounter=0 isLeadActive=0}
pndnt button released event metaButton={key={code=0x09 text='safe-z' altText='m
cro-6'} modifier={code=0x00 text='' altText=''}}
pndnt handwheel total counts {counts=0 activeCounter=0 isLeadActive=0}
pndnt button pressed event metaButton={key={code=0x03 text='start-pause' altTe
t='macro-13'} modifier={code=0x00 text='' altText=''}}
pndnt handwheel total counts {counts=0 activeCounter=0 isLeadActive=0}
pndnt button released event metaButton={key={code=0x03 text='start-pause' altTe
t='macro-13'} modifier={code=0x00 text='' altText=''}}
pndnt handwheel total counts {counts=0 activeCounter=0 isLeadActive=0}
```

Naciskamy ctrl + c i zamykamy terminal.

Kopiujemy dostarczony plik *xhc-whb04b-6.hal* do swojego katalogu gdzie mamy ustawienia frezarki (tam gdzie między innymi znajduje się plik .ini)

Otwieramy w edytorze tekstu swój plik .ini i do sekcji [HAL] wklejamy

HALFILE = xhc-whb04b-6.hal oraz HALUI = halui

58 [HAL] 59 HALUI = halui 60 HALFILE = moja-frezarka.hal 61 HALFILE = custom.hal 62 HALFILE = xhc-whb04b-6.hal 63 POSTGUI\_HALFILE = custom\_postgui.hal

### Do sekcji [HALUI] wklejamy

*MDI COMMAND=(debuq,00) MDI COMMAND*=(*debuq*,*macro1*) *MDI\_COMMAND=(debug,macro2) MDI COMMAND*=(*debuq*,*macro3*) *MDI COMMAND*=(*debuq*,*macro4*) MDI\_COMMAND=G1 G53 X0 Y0 Z0 F4000 *MDI COMMAND*=(*debuq*,*macro6*) MDI\_COMMAND=G1 X0 Y0 Z0 F4000 *MDI COMMAND*=(*debuq*,*macro8*) *MDI\_COMMAND=(debug,macro9) MDI\_COMMAND=(debuq,macro10) MDI\_COMMAND=(debug,macro11) MDI\_COMMAND=(debuq,macro12) MDI\_COMMAND=(debug,macro13) MDI COMMAND*=(*debug*,*macro14*) MDI\_COMMAND=(debuq,macro15) *MDI COMMAND=(debuq,macro16)* MDI\_COMMAND=G1 G53 Z0 F4000 MDI COMMAND=(debug,macro17) *MDI\_COMMAND=(debug,macro18)* MDI\_COMMAND=(debug,macro19)

| 66 | 5 [HALUI]                         |
|----|-----------------------------------|
| 6  | MDI_COMMAND=(debug,00)            |
| 6  | MDI_COMMAND=(debug,macro1)        |
| 6  | MDI_COMMAND=(debug,macro2)        |
| 7  | MDI_COMMAND=(debug,macro3)        |
| 7  | MDI COMMAND=(debug,macro4)        |
| 7: | MDI_COMMAND=G1 G53 X0 Y0 Z0 F4000 |
| 7. | MDI_COMMAND=(debug,macro6)        |
| 7. | MDI COMMAND=G1 X0 Y0 Z0 F4000     |
| 7  | MDI COMMAND=(debug,macro8)        |
| 7  | MDI COMMAND=(debug,macro9)        |
| 7  | MDI COMMAND=(debug,macro10)       |
| 7  | MDI COMMAND=(debug,macro11)       |
| 7  | MDI COMMAND=(debug,macro12)       |
| 8  | MDI_COMMAND=(debug,macro13)       |
| 8  | MDI COMMAND=(debug,macro14)       |
| 8  | MDI_COMMAND=(debug,macro15)       |
| 8  | MDI_COMMAND=(debug,macro16)       |
| 8  | MDI COMMAND=G1 G53 Z0 F4000       |
| 8  | MDI_COMMAND=(debug,macro17)       |
| 8  | MDI_COMMAND=(debug,macro18)       |
| 8  | MDI COMMAND=(debug,macro19)       |

Nastęnie należy zaktualizować sekcję [DISPLAY]

Jeśli nie wiesz co ustawić, na początek po prostu zamieć to co masz w sekcji DISPLAY na następujący kod:

```
[DISPLAY]
DISPLAY = axis
POSITION_OFFSET = RELATIVE
POSITION_FEEDBACK = ACTUAL
MIN_FEED_OVERRIDE = 0.000000
MAX\_FEED\_OVERRIDE = 1.200000
MAX SPINDLE OVERRIDE = 1.5
MIN_SPINDLE_OVERRIDE = 0.1
INTRO_GRAPHIC = linuxcnc.gif
INTRO TIME = 5
PROGRAM_PREFIX = /home/cnc/linuxcnc/nc_files
INCREMENTS = 5mm 1mm .5mm .1mm .05mm .01mm .005mm
POSITION_FEEDBACK = ACTUAL
DEFAULT_LINEAR_VELOCITY = 6.000000
MAX_LINEAR_VELOCITY = 83.3333
MIN LINEAR VELOCITY = 0.500000
DEFAULT_ANGULAR_VELOCITY = 12.000000
MAX_ANGULAR_VELOCITY = 180.000000
MIN_ANGULAR_VELOCITY = 1.6666667
EDITOR = qedit
GEOMETRY = xyz
```

Sprawdzamy jeszcze, czy mamy ustawioną sekwencję bazowania. W pliku ini definiuje się te w dodając parametr *HOME\_SEQUENCE* dla każdej osi. Jeśli w ustawieniach twojej maszyny jest już takie ustawienie to nie musisz nic robić. Jeśli natomiast nie masz ustawionych sekwencji bazowania wklej następującą wartość dla każdej z osi: *HOME\_SEQUENCE* = 0

[JOINT\_0] TYPE = LINEAR HOME = 0.0 MAX\_VELOCITY = 25.0 MAX\_ACCELERATION = 750.0 STEPGEN\_MAXACCEL = 937.5 SCALE = 80.0 FERROR = 1 MIN\_FERROR = .25 MIN\_LIMIT = -0.001 MAX\_LIMIT = 200.0 HOME\_OFFSET = 0.0 HOME\_SEQUENCE = 0

۲

۲

[AXIS\_Y] MIN\_LIMIT = -0.001 MAX\_LIMIT = 200.0 MAX\_VELOCITY = 25.0 MAX\_ACCELERATION = 750.0

[JOINT\_1] TYPE = LINEAR HOME = 0.0 MAX\_VELOCITY = 25.0 MAX\_ACCELERATION = 750.0 STEPGEN\_MAXACCEL = 937.5 SCALE = 80.0 FERROR = 1 MIN\_FERROR = .25 MIN\_LIMIT = -0.001 MAX\_LIMIT = 200.0 HOME\_OFFSET = 0.0 HOME\_SEQUENCE = 0

[AXIS\_Z] MIN\_LIMIT = -100.0 MAX\_LIMIT = 0.001 MAX\_VELOCITY = 25.0 MAX\_ACCELERATION = 750.0

[JOINT\_2] TYPE = LINEAR HOME = 0.0 MAX\_VELOCITY = 25.0 MAX\_ACCELERATION = 750.0 STEPGEN\_MAXACCEL = 937.5 SCALE = 80.0 FERROR = 1 MIN\_FERROR = .25 MIN\_LIMIT = -100.0 MAX\_LIMIT = 0.001 HOME OFFSET = 0.0 MOME SEQUENCE = 0

Zapisz i zamknij plik .ini. Uruchom LinuxCNC, zadajnik powinien już działać prawidłowo.